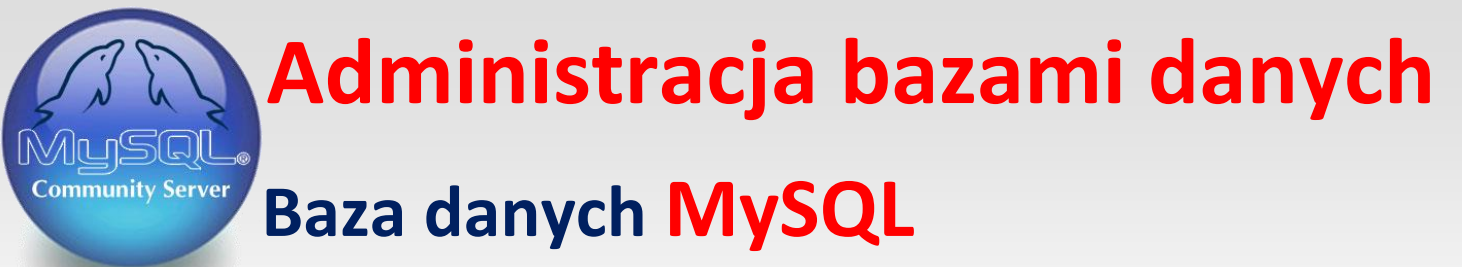

Opracował: Andrzej Nowak

Bibliografia: Kwalifikacja E.14.2 Bazy danych i systemy baz danych. Podręcznik do nauki zawodu technik informatyk; P. Domka; (wyd. WSiP; 2013r.) Ćwiczenia praktyczne SQL; M. Lis; (wyd. Helion; 2007r.)

| Logowanie do serwera MySQL (w serwerze xampp) – polecenie <b>mysql</b> | -u root - | р |
|------------------------------------------------------------------------|-----------|---|
|------------------------------------------------------------------------|-----------|---|

Hasło do serwera –

|           | Garianko                     | - Disc |         | Alexe | Nit | - Contraction |    |   |     |
|-----------|------------------------------|--------|---------|-------|-----|---------------|----|---|-----|
| MySQL 5   | i.6 Command Line Client - Un | icode  |         |       |     |               | 00 | X | -   |
|           |                              |        |         |       |     |               |    |   | 1.1 |
| Enter pas | ssword: ********             |        | - 1 - 1 | 1.77  |     |               |    |   | 1   |

Jesteśmy zalogowani do serwera MySQL

Wyświetlenie istniejących baz danych - polecenie show databases;

mysql> show databases;\_

W efekcie otrzymujemy listę baz danych utworzonych na naszym serwerze

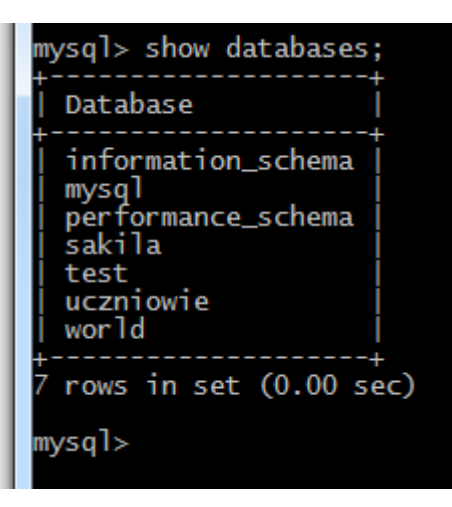

Przejście (włączenie) do wybranej bazy danych – polecenie use [nazwa bazy];

mysql> use uczniowie; Database changed

Zapis (Database changed) oznacza że jesteśmy obecnie zalogowani do bazy danych o nazwie (uczniowie)

## create table [nazwa\_tabeli] ( ->nazwa\_pola typ\_danych(zakres), ->...., ->klucz\_główny(nazwa\_pola)); //// -> id INT NOT NULL AUTO\_INCREMENT, -> tytul VARCHAR(60), -> autor VARCHAR(50), -> kategoria VARCHAR(30), -> PRIMARY KEY(id)); Query OK, 0 rows affected (0.95 sec)

Wyświetlenie zawartości bazy danych (tabel) – polecenie **show tables;** 

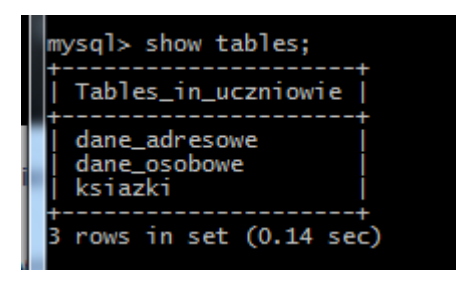

ysql> \_

Nasza baza danych zawiera trzy tabele (dane\_adresowe , dane\_osobowe i ksiazki)

Wyświetlanie opisu do wybranej tabeli – polecenie describe [nazwa\_tabeli];

| mysql> describe ksiazki;                |                                                            |                         |     |                              |                |  |  |
|-----------------------------------------|------------------------------------------------------------|-------------------------|-----|------------------------------|----------------|--|--|
| Field                                   | Туре                                                       | Null                    | Key | Default                      | Extra          |  |  |
| id<br>  tytul<br>  autor<br>  kategoria | int(11)<br>  varchar(60)<br>  varchar(50)<br>  varchar(30) | NO<br>YES<br>YES<br>YES | PRI | NULL<br>NULL<br>NULL<br>NULL | auto_increment |  |  |
| 4 rows in set (0.13 sec)<br>mysql>      |                                                            |                         |     |                              |                |  |  |

Umieszczanie danych (dodawanie rekordów) w tabeli bazy danych – polecenie

## insert into [nazwa\_tabeli] values (

->NULL, ->"tekst", ->".....", ->"....");

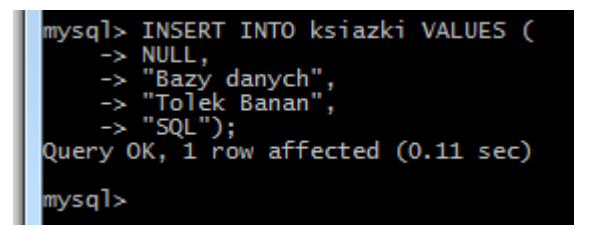

Wstawianie danych do tabeli książki

|   | mysql> describe ksiazki;                                                                                                    |                                   |                                                      |                         |     |                              |                |  |  |  |
|---|----------------------------------------------------------------------------------------------------|-----------------------------------|------------------------------------------------------|-------------------------|-----|------------------------------|----------------|--|--|--|
| ġ | l                                                                                                    | Field                             | Туре                                                 | Null                    | Key | Default                      | Extra          |  |  |  |
| , |                                                                                                    | id<br>tytul<br>autor<br>kategoria | int(11)<br>varchar(60)<br>varchar(50)<br>varchar(30) | NO<br>YES<br>YES<br>YES | PRI | NULL<br>NULL<br>NULL<br>NULL | auto_increment |  |  |  |
|   | <pre>++ 4 rows in set (0.13 sec) mysql&gt; INSERT INTO ksiazki VALUES (     -&gt; NULL,     -&gt; "Bazy danych",     -&gt; "Tolek Banan",     -&gt; "SQL"); Query OK, 1 row affected (0.11 sec) mysql&gt;</pre> |                                   |                                                      |                         |     |                              |                |  |  |  |

Wyświetlenie zawartości wszystkich rekordów tabeli książki -polecenie

## SELECT \* FROM książki;

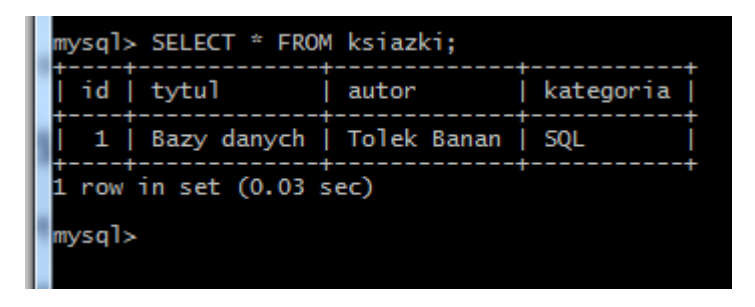

Tabela książki zawiera jeden rekord